## How to Set Email Out Of Office: Yahoo! Mail

1. Sign in to Yahoo! Mail and click the cog icon in the top right corner of your browser to access your settings. Click 'More Settings'

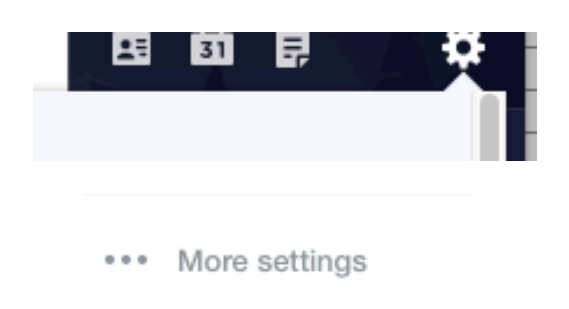

- 2. Click 'Out Of Office' Response from the left hand menu. Toggle the 'Turn On Out-Of-Office Response' Switch to ON.
- 3. Enter the to and from dates you wish your out of office to remain on for, enter the auto-response in the text box, and click 'Save'.

| YAHOO! MAIL<br>uk & ireland                                                                                                    | Find messages, documents, photos or people                                                                                                    | V Q Mike 🔛 🏫 Home                                                                                                    |
|----------------------------------------------------------------------------------------------------|----------------------------------------------------------------------------------------------------|----------------------------------------------------------------------------------------------------|
| <ul> <li>← Back to inbox</li> <li>Personalise inbox</li> <li>Mailboxes</li> <li>Notifications</li> <li>Writing email</li> <li>Viewing email</li> <li>Out-of-office<br/>response</li> <li>Filters</li> <li>Security and privacy</li> <li>Social accounts</li> <li>Yahoo Mail Pro</li> </ul> | Out-of-office response<br>Set an automatic reply to incoming messages when you are on<br>holiday or out of office<br>Turn on out-of-office response | Show out-of-office response during these dates<br>2018-12-07 → 2018-12-11<br>Compose your message below using stationery, GIFs and more<br>hello, I am away today<br>Thank you<br>Mike Matthews |
| About Yahoo Mail<br>About our ads<br>Give feedback<br>Mail help community<br>Help<br>Privacy<br>Terms<br>1 TB of storage<br>0.01 % used                                                                                                    |                                                                                                    | er 🔊 co B I 💑 AA …<br>Save Cancel                                                                                                    |